## 7<sup>th</sup> Grade Computer Technology How to copy and paste your file to the T:Drive

- 1. Save your finished PowerPoint to your H:drive
- 2. Do a "Save As" and save another copy of your PowerPoint but <u>name the file your first and last name</u>
- 3. Close the file completely
- 4. Go to "Computer" and find your H:drive
- 5. Find the file that you named as your name just select it DON'T OPEN IT
- 6. Right click over the file
- 7. Choose "Copy"
- 8. Go back to "Computer"
- 9. Find the T:Drive and go to Shew
- 10. Find the 7<sup>th</sup> Grade Computer Technology folder for your school year and trimester/quarter
- 11. Right click in the white area and choose paste (NOT PASTE SHORTCUT)
- 12. Be sure the file has some information in it (example: 1399 KB make sure it's not 0 KB)
- 13. Write your name on your grading rubric
- 14. Turn in your grading rubric

You are done – Good Job!!!!

## 7<sup>th</sup> Grade Computer Technology How to copy and paste your file to the T:Drive

- 1. Save your finished PowerPoint to your H:drive
- 2. Do a "Save As" and save another copy of your PowerPoint but <u>name the file your first and last name</u>
- 3. Close the file completely
- 4. Go to "Computer" and find your H:drive
- 5. Find the file that you named as your name just select it DON'T OPEN IT
- 6. Right click over the file
- 7. Choose "Copy"
- 8. Go back to "Computer"
- 9. Find the T:Drive and go to Shew
- 10. Find the 7<sup>th</sup> Grade Computer Technology folder for your school year and trimester/quarter
- 11. Right click in the white area and choose paste (NOT PASTE SHORTCUT)
- 12. Be sure the file has some information in it (example: 1399 KB make sure it's not 0 KB)
- 13. Write your name on your grading rubric
- 14. Turn in your grading rubric

You are done – Good Job!!!!